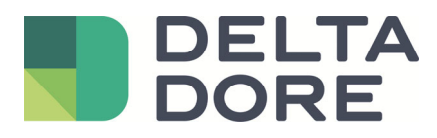

# LifeDomus Lifedomus – 2N

06.12.2018

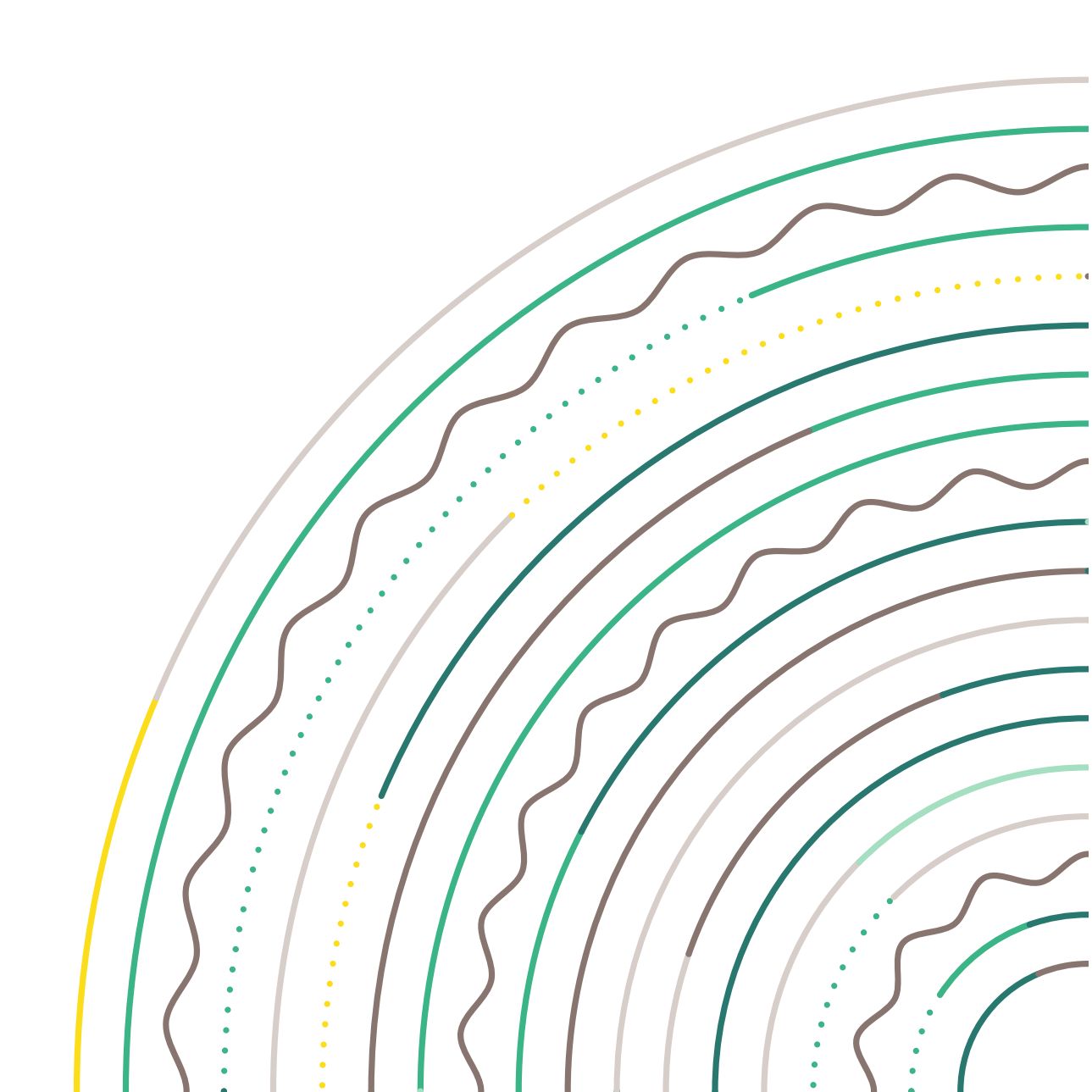

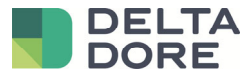

#### Inhalt

| 1 | Einle | eitung                             | 3   |
|---|-------|------------------------------------|-----|
|   | 1.1   | 2N-Türstationen                    | .3  |
|   | 1.2   | Einschränkungen                    | .3  |
| 2 | Kon   | figuration                         | 4   |
|   | 2.1   | Türstation                         | .4  |
|   | 2.1.1 | 1 Konfiguration des Anrufs         | 4   |
|   | 2.1.2 | 2 SIP-Einstellungen                | 5   |
|   | 2.2   | Lifedomus                          | .6  |
|   | 2.3   | Interaktion mit Smart Home-Geräten | . 6 |
|   | 2.4   | Steuerung des Türöffners           | 7   |
|   |       |                                    |     |

© Copyright Delta Dore. Der Inhalt dieses Dokuments ist vertraulich und darf ohne vorherige schriftliche Zustimmung von Delta Dore nicht für andere Zwecke verwendet, reproduziert oder verbreitet werden. Seite 2/9

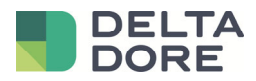

## 1 Einleitung

### 1.1 2N-Türstationen

Die Türstationen der Reihe 2N werden von Lifedomus über SIP verwaltet.

## 1.2 Einschränkungen

Der Anruf geht in der Lifedomus-App ein, sofern diese gestartet wurde und im Vordergrund läuft.

Zur Steuerung des 2N-Türöffners muss ein HTTP-Universal-Konnektor erstellt werden. (ACHTUNG, dies erfordert die Softwareoption "Pack Erweiterte Anbindung")

Um auf die HTTP-API der Türstation 2N zugreifen zu können, muss zudem eine Lizenz bei 2N erworben werden.

© Copyright Delta Dore. Der Inhalt dieses Dokuments ist vertraulich und darf ohne vorherige schriftliche Zustimmung von Delta Dore nicht für andere Zwecke verwendet, reproduziert oder verbreitet werden. Seite 3/9

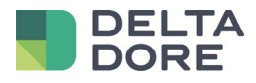

# 2 Konfiguration

#### 2.1 Türstation

#### 2.1.1 Konfiguration des Anrufs

Im Menü der Türstation muss ein einziges Element konfiguriert werden, und zwar die Rufnummer für Lifedomus.

Wählen Sie dazu im Menü "Directory" das Untermenü "Users".

Legen Sie mit der Taste "Add" den Benutzer 1 an.

Der Name und die E-Mail-Adresse des Benutzers müssen nicht zwingend angegeben werden.

Sie können die einzelnen Rufnummern ("Number") mit den verschiedenen iPhone- oder Android-Geräten der Kunden belegen.

Geben Sie im Feld "Phone Number" die Adresse "sip:lifedomus@IP\_DU\_SMARTPHONE" ein.

ACHTUNG, wenn Sie mehrere Rufnummern angeben, kreuzen Sie bitte das Kästchen "Parallel call to following number" an.

|   |               |          |              |           |         |         | 2N IP V    | /erso       | CZ     | EN   I | DE   FR   IT   ES | RU     | Logout |
|---|---------------|----------|--------------|-----------|---------|---------|------------|-------------|--------|--------|-------------------|--------|--------|
| € | Directory     | <u>.</u> | « < <b>1</b> | 2 3       | 4       | 5       | 6 7        | 8           | 9      | 10 :   | >                 | Search | Q      |
|   |               |          |              |           |         |         | Remove     | User        | Rem    | nove   |                   |        |        |
|   | Users         | >        |              |           |         |         |            | ,           |        |        |                   |        |        |
|   | Time Profiles |          | User Ba      | sic intor | matic   | on ∽    |            |             |        |        |                   |        |        |
| X | Holidays      |          |              |           |         |         | N<br>F-    | ame<br>Mail |        |        |                   |        |        |
| Ö |               |          |              |           |         | V       | irtual Nur | nber        |        |        |                   |        |        |
|   |               |          | User Ph      | one Nui   | mbers   | s ~     |            |             |        |        |                   |        | ]      |
|   |               |          | Number 1     |           |         | P       | hone Nur   | nber        | sip:li | fedom  | us@192.168.       | 1.     |        |
|   |               |          |              |           |         |         | Time Pr    | ofile       | [not   | used]  |                   | v      |        |
|   |               |          |              |           | 2       | N®I     | P Eye Ado  | lress       |        |        |                   |        |        |
|   |               |          |              | Paralle   | call to | o follo | owing nur  | nber        | ✓      |        |                   |        |        |
|   |               |          | Number 2     |           |         | P       | hone Nur   | nber        | sip:li | fedom  | us@192.168.       | 1.     |        |
|   |               |          |              |           |         |         | Time Pr    | ofile       | [not   | used]  |                   | v      |        |
|   |               |          |              |           | 2       | NRT     | P Fue Ada  | Iracc       |        |        |                   |        | Save   |

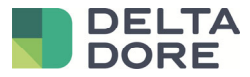

#### 2.1.2 SIP-Einstellungen

Die Türstation ist bereits standardmäßig auf den Modus SIP P2P eingestellt.

Wählen Sie im Menü "Services" das Untermenü "Phone".

Notieren Sie die Angabe unter "Phone Number (ID)", Sie werden sie später bei der Konfiguration von Lifedomus benötigen.

|          |            | <i></i> |                       | 2N IP Verso           | CZ   EN   DE   FR   IT   ES   RU | Logout |
|----------|------------|---------|-----------------------|-----------------------|----------------------------------|--------|
| ¢        | Services   | ×       | SIP 1 SIP 2 Calls     | Audio Video           | 2N internal units                |        |
| .h       |            |         | Intercom Identity ~   | ,                     |                                  | 1      |
| 502      | Phone      | >       |                       | Display Name          | 2N IP Verso                      |        |
| <u>م</u> | Streaming  |         |                       | Phone Number (ID)     | 111                              |        |
|          | Onvif      |         |                       | Domain                | 192.168.1.1                      | -      |
|          | E-Mail     |         |                       |                       | Test Call                        |        |
|          | Automation |         | Authentication $\sim$ |                       |                                  | 1      |
|          | ΗΤΤΡ ΔΡΙ   |         |                       | Use Authentication ID |                                  |        |

Wählen Sie dann das Register "Calls" und stellen Sie den "Call receiving mode (SIP1)" auf "Automatic".

|               | Services        | * | SIP 1 SIP 2   | 2N IP Verso<br>Calls Audio Video .                     | CZ   EN   DE   FR   IT   ES   1<br>2N internal units | RU Logout |
|---------------|-----------------|---|---------------|--------------------------------------------------------|------------------------------------------------------|-----------|
| .lı           | Phone           | > | Incoming Call | s ~                                                    |                                                      | ]         |
| <u>9</u><br>2 | Streaming       |   |               | Call receving mode (SIP1)<br>Call receving mode (SIP2) | Automatic •<br>Always Busy •                         |           |
| ☆             | Onvif<br>E-Mail |   |               | Pick up in                                             | 0                                                    | [s]       |
|               | Automation      |   | Outgoing Cal  | IS ¥<br>Ring Time Limit                                | 32                                                   | [5]       |

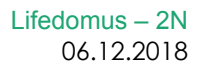

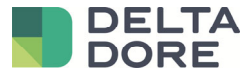

#### 2.2 Lifedomus

Wählen Sie im Config Studio das Menü "Multimedia" und legen Sie dort ein Bildtelefon vom Typ "SIP-Türstation Typ P2P" an.

Geben Sie unter "SIP-Adresse der Türstation" die Adresse ein, die von der im vorausgehenden Kapitel "notierten "Phone Number (ID)" abhängt, in unserem Beispiel "111@IP\_DU\_DOORBIRD".

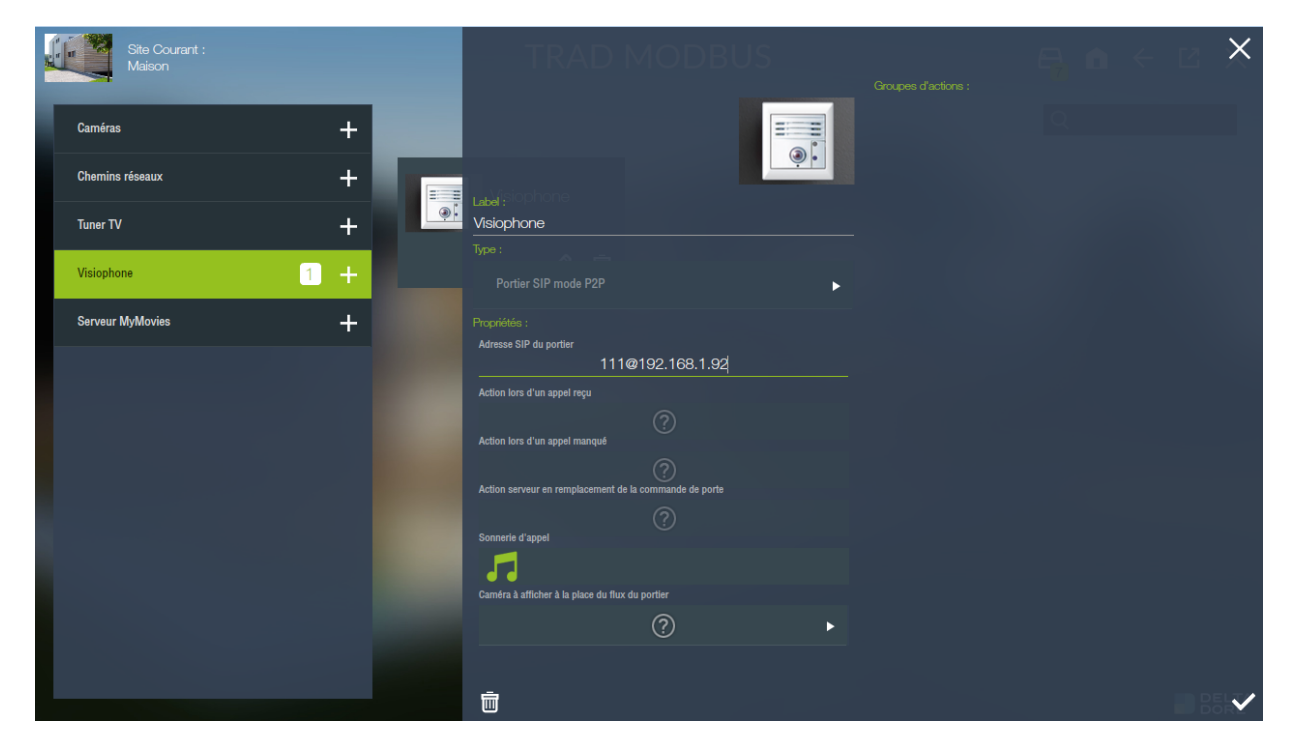

Nun können Sie von sämtlichen iPhones, iPads und Android-Geräten aus über das Register "Bildtelefon" mit der 2N-Türstation kommunizieren.

ACHTUNG, der Anruf geht nur an Geräte, die auf der Türstation unter "Users" eingerichtet wurden (siehe vorausgehendes Kapitel).

#### 2.3 Interaktion mit Smart Home-Geräten

Sie haben die Möglichkeit, ein Szenario zu erstellen, so dass bei Betätigung der Klingeltaste an der Türstation bestimmte Aktionen durchgeführt werden: z. B. Leuchten blinken lassen, Musik auf SONOS abspielen...

Dazu muss im Feld "Phone number" für eine der Rufnummern in der Konfiguration der Türstation anstelle der Rufnummer eines iOs- oder Android-Geräts die IP-Adresse des Lifedomus-Servers eingegeben werden.

Anschließend können Sie bei der Konfiguration des Bildtelefons in CS unter der Adresse der Türstation ein bereits erstelltes Szenario auswählen, in den Feldern: "Aktion bei eingehendem Anruf".

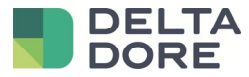

#### 2.4 Steuerung des Türöffners

Zur Steuerung des 2N-Türöffners muss ein HTTP-Universal-Konnektor erstellt werden. (ACHTUNG, dies erfordert die Softwareoption "Pack Erweiterte Anbindung")

Um auf die HTTP-API der Türstation 2N zugreifen zu können, muss zudem eine Lizenz bei 2N erworben werden.

Um nachzusehen, ob Sie diese Funktion nutzen können, wählen Sie im Menü "Services" das Untermenü "HTTP API" und prüfen Sie, ob für den Service "I/O API" die Option "Enabled" angekreuzt ist:

|             |             |                |            | 2N IP Verso CZ   EN  | DE   FR   IT   ES   RU | Logout |
|-------------|-------------|----------------|------------|----------------------|------------------------|--------|
| (           | Services 🛠  | Services Accou | nt 1 Accou | unt 2 Account 3 Acco | ount 4 Account 5       |        |
| .11         |             | HTTP API Ser   | vices ~    |                      |                        | 1      |
| <u>.</u>    | Phone       | SERVICE        | ENABLED    | CONNECTION TYPE      | AUTHENTICATION         |        |
| <u>بر ک</u> | Streaming   | System API     | ✓          | Secure (TLS) •       | Digest •               | ]      |
|             | Onvif       | Switch API     | ✓          | Secure (TLS) •       | Digest •               | ]      |
| ~           | E-Mail      | I/O API        | ✓          | Secure (TLS) •       | Digest •               | ]      |
|             | Automation  | Audio API      | ✓          | Secure (TLS) •       | Digest •               | ]      |
|             | HTTP API >  | Camera API     | ✓          | Secure (TLS) •       | Digest •               | ]      |
|             | User Sounds | Display API    | ✓          | Secure (TLS) •       | Digest 🔹               | ]      |
|             | Web Server  | E-mail API     | ✓          | Secure (TLS) •       | Digest •               |        |
|             | Audio Test  | Phone/Call API | ✓          | Secure (TLS) •       | Digest •               | ]      |
|             | SNMP        | Logging API    | ✓          | Secure (TLS)         | Digest •               |        |
|             |             |                |            |                      |                        |        |

Gehen Sie auf den Reiter "Account 1" und legen Sie ein Profil an, um die HTTP-API zu sichern:

|        |             |                      | 2N IP Verso      | CZ   EN   DE   FR | IT   ES   RU | Logout |
|--------|-------------|----------------------|------------------|-------------------|--------------|--------|
| €      | Services 🛠  | Services Account 1 A | ccount 2 Account | : 3 Account 4     | Account 5    |        |
| .h     |             | ✓ Account Enabled    |                  |                   |              |        |
| 502    | Phone       | - User Settings -    |                  |                   |              | -      |
| K<br>K | Streaming   | eser securigs        | User Name        | lifedomus         |              |        |
|        | Onvif       |                      | Password         | ••••              |              |        |
|        | E-Mail      |                      |                  |                   |              |        |
|        | Automation  | User Privileges ~    |                  |                   |              | 1      |
|        | Automation  | DESCRIPTION          |                  | MONITORING        | CONTROL      |        |
|        | HTTP API >  | System Access        |                  |                   |              |        |
|        | User Sounds | Phone/Call Access    |                  |                   |              |        |
|        | Web Server  | I/O Access           |                  | ✓                 | ~            |        |
|        | Audio Test  | Switch Access        |                  |                   |              |        |
|        | SNMP        | Audio Access         |                  |                   |              |        |
|        |             | - ·                  |                  |                   |              |        |

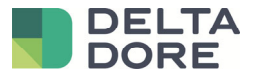

Erstellen Sie einen "HTTP-Universal"-Konnektor.

Füllen Sie in den Einstellungen des Konnektors folgende Felder aus:

- IP oder Domain-Name: <u>https://IP\_DU\_2N/api/io</u>
- Art der Authentifizierung: DIGEST
- Benutzername: User Name von Account 1
- Passwort: Passwort von Account 1

|                                         |     | Ges | stion des conn      | ecteurs | E, d <                                                                                  | ×        |
|-----------------------------------------|-----|-----|---------------------|---------|-----------------------------------------------------------------------------------------|----------|
| Pack AMPLI AUDIO VIDEO                  | •   |     |                     |         |                                                                                         | P        |
| Pack VIDEO PROJECTEUR                   | •   |     | Tydom (2)           |         |                                                                                         | <b>V</b> |
| Pack PLAYER MULTIMEDIA                  | •   | 0   |                     |         | Label :<br>Universel HTTP                                                               |          |
| $\propto_{0}^{\circ}$ Pack CONNECTIVITE | •   |     |                     |         |                                                                                         |          |
| Pack CONNECTIVITE AVANCEE               | 1 🔹 |     | - <b>≺&gt;</b> AUTO | © ∥ 1   | Affichar les lors de ce connectar r dens la inimal d'éxènemente :                       |          |
| Universel HTTP                          | 1 + |     |                     |         | Prima da rea loga de de contrinentes dans la polaritat d'eveniron da re<br>Primatétée - |          |
| TCP/IP Universel                        | +   |     |                     |         | IP ou nom de domaine<br>https://192.168.1.92/api/io                                     |          |
| RS232 Universel                         | +   |     |                     |         | Type d'authentification                                                                 |          |
| RS-232<br>Bitwise RS232                 | +   |     |                     |         | DIGEST                                                                                  | ►        |
| Global Caché                            | +   | 0 🖻 | →≻ AUTO             | 🕀 🖉 i   | Mot de passe                                                                            |          |
| SSH Universel                           | +   |     |                     |         | **** Persistance des retours d'états après redémarrage du serveur                       |          |
|                                         | •   |     |                     |         | Faux                                                                                    | ►        |
|                                         |     |     |                     |         |                                                                                         | * *      |

Speichern Sie die Einstellungen. Der Konnektor sollte nun starten.

Gehen Sie nun ins Menü "Geräte" und erstellen Sie ein allgemeines Gerät im Register: Geräte > Universal > Allgemeines Gerät.

Geben Sie die Bezeichnung "Türöffnersteuerung" ein und ordnen Sie ihr den zuvor erstellten 2N-Konnektor zu.

Erstellen Sie einen Befehl, indem Sie unter den Eigenschaften auf + klicken und bearbeiten Sie den Befehl über das Stift-Symbol. Geben Sie die Bezeichnung "Öffnen" ein, belassen Sie den Typ ASCII und geben Sie im Feld Befehl folgende Zeile ein: "/ctrl?port=relay1&action=on"

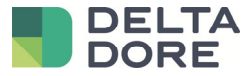

| Site Courant :<br>Maison |          |                             | ×                  | S, A      | ÷ I | ×       |     |
|--------------------------|----------|-----------------------------|--------------------|-----------|-----|---------|-----|
| Equipements              | Commande | Label :<br>Ouvrir           |                    | Variables |     |         |     |
| Chauffage/Climatisation  |          |                             | Type :<br>Ascii JS |           |     | $\odot$ | 0 - |
| Eclairage et prises      |          | /ctri?port=relay1&action=or |                    |           |     |         |     |
| Motorisation             |          |                             |                    |           |     |         |     |
| Télécommande             |          | Œ                           | ►                  |           |     |         |     |
| Traitement de l'air      |          |                             |                    |           |     |         |     |
| Universel                |          | Ajout d'une en-tête         |                    |           |     |         |     |
| Equipement (Génériq      |          |                             | +                  |           |     |         |     |
| Ecoute universelle       |          |                             |                    |           |     |         |     |
| Traitement de l'eau      |          |                             |                    |           |     |         |     |
| Mesures                  |          |                             |                    |           |     |         |     |
|                          | +        |                             | Þ                  | ₾ ⊕       | ÷,  | ₽.~     |     |

Gehen Sie nun ins Menü "Multimedia" und konfigurieren Sie das Bildtelefon "2N".

Wählen Sie in den Einstellungen die Felder "Server-Aktion für Türsteuerung". Wählen Sie im Pop-up-Fenster die Aktion "Öffnen" für das zuvor erstellte Gerät "Türöffnersteuerung".

| Site Courant :<br>Maison |                       | RAD MODBUS  | · · · · · · · · · · · · · · · · · · · |             |
|--------------------------|-----------------------|-------------|---------------------------------------|-------------|
|                          |                       | _           |                                       |             |
|                          | +                     |             |                                       |             |
| Chemins réseaux          |                       | Paramótrago | ×                                     |             |
|                          | Equipements           |             |                                       |             |
|                          | Eclairage et prises   |             |                                       |             |
| Visionhone               | Universel             |             |                                       |             |
|                          | Pilotage Gache        |             |                                       | 승규가 손을 많이라. |
| Serveur MyMovies         | Ouvrir                |             |                                       |             |
|                          | Protection            |             |                                       |             |
|                          | Consommation          |             |                                       |             |
|                          | Groupes d'équipements | •           |                                       |             |
|                          | Scénarios             |             |                                       |             |
|                          | Automates             |             |                                       |             |
|                          | Caméras               |             |                                       |             |
|                          | Visiophone            | ۲.          |                                       |             |
|                          |                       |             | $\checkmark$                          |             |
|                          |                       |             |                                       |             |
|                          |                       |             |                                       |             |
|                          | Û                     |             |                                       | ~           |

Nun wird der 2N-Türöffner über die Tür-Taste im Pop-up-Fenster der Türstation in den iOS-/Android-Apps gesteuert.